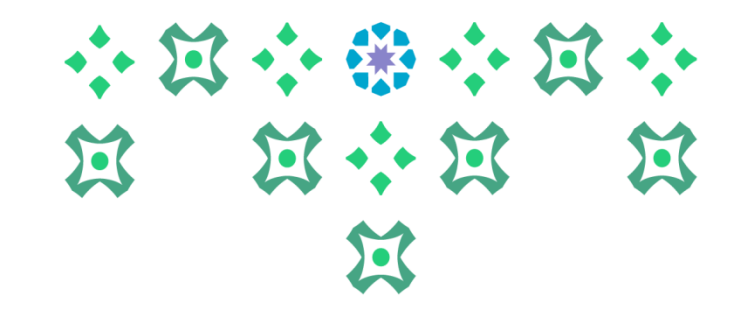

## آلية التقديم على بوابة القبول الإلكتروني للطالبات ذوات الإعاقة

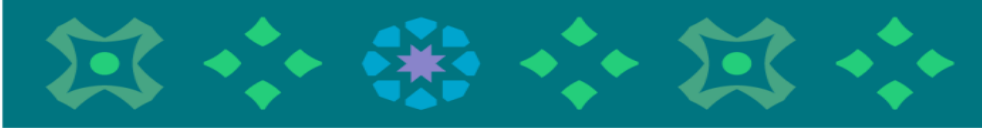

عمادة القبول والتسجيل

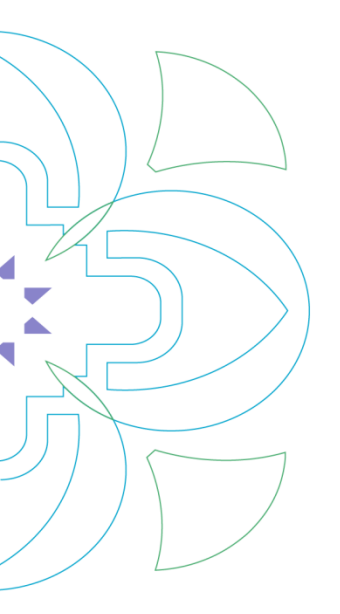

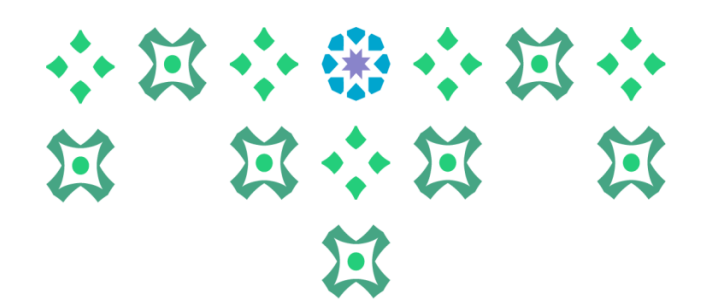

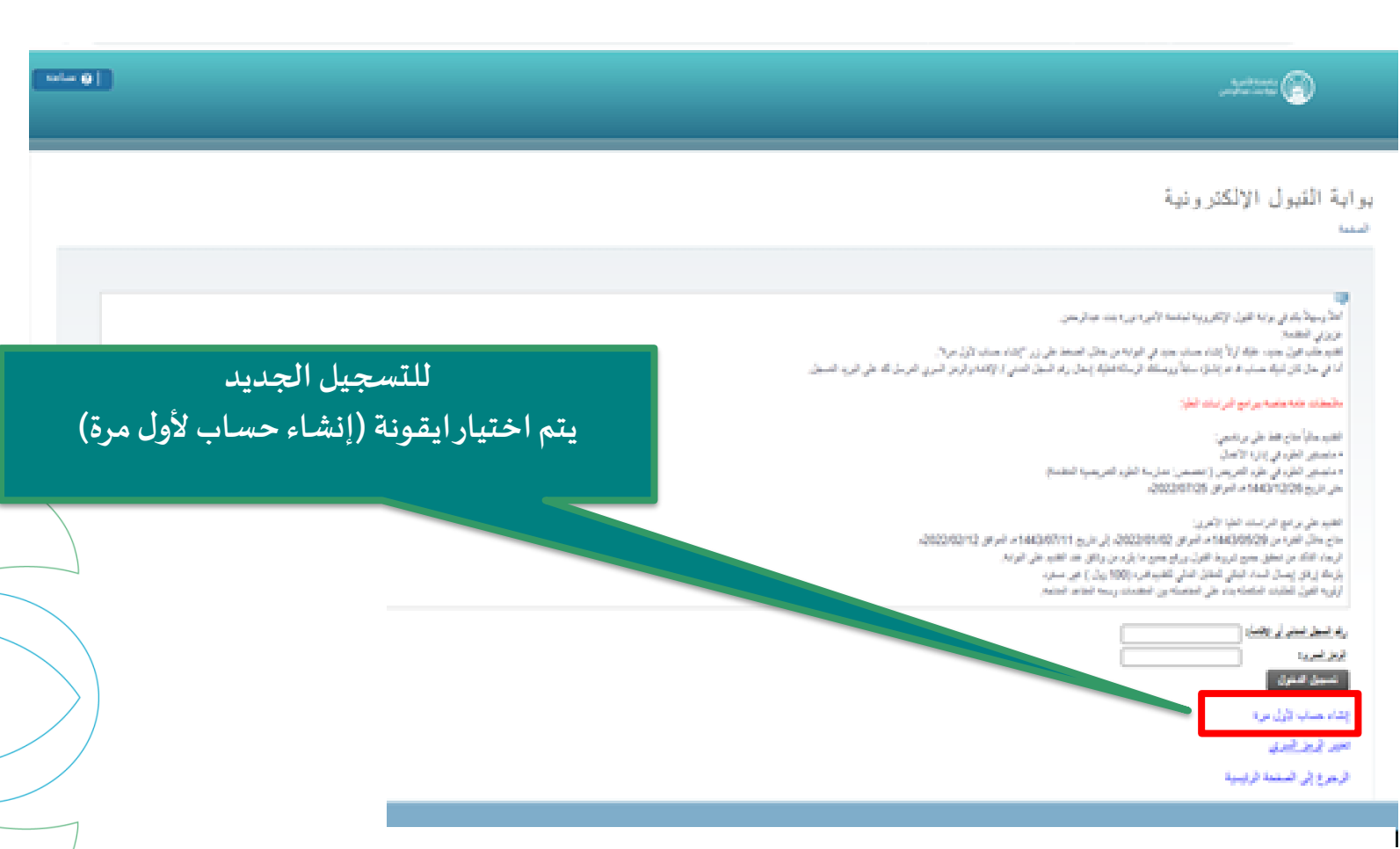

|                                                                                                    | **************************************                                                                                                    |
|----------------------------------------------------------------------------------------------------|----------------------------------------------------------------------------------------------------|
| wim ()                                                                                                    | a bandi ta ta ta ta ta ta ta ta ta ta ta ta ta                                                                                                    |
|                                                                                                    | تقديم طلب قبر ل جديد<br>شب                                                                                                    |
|                                                                                                    | ی<br>اندر بیار کمار پر به هرن از کار ریه تبشه از بر این میتانید.<br>مزیر استند با<br>انگار این استند با استان استان استان این از مان میتان این این این این این این این این این ا   |
| سیبه بیدرد. در ده همی مدیر امن ایر ایرو و طروع مان مراجعه در ا                                                           | ری نیز بند به بر بر به به این ملی دید در دی پی رو را در در این از باری بر بر بی در در به<br>این بر بر بی از ملی (Mational ID )<br>این بر بر بی از بی (Smail )<br>(prolicen Smail ) |
| يتم إدخال السجل المدني و البريد الإلكتروني للمتقدمة<br>(سيصل للطالبة على هذا البريد كلمة المرور لاستكمال عملية           | النية<br>ترم إلا السنا تريب ا                                                                                                    |
| الدخول على البو ابة، كما سيكون هذا البريد هو وسيلة<br>التواصل مع المتقدمة إن دعت الحاجة، لذا نأمل كتابته بدقة<br>معنادة) | ى 2022 ئىرىغا Sillocian ئەن تلەرراغا ئەسىيەتىرىرىچەر                                                                                                    |
|                                                                                                    | 1.0 /~···                                                                                                    |

eluciana

◀

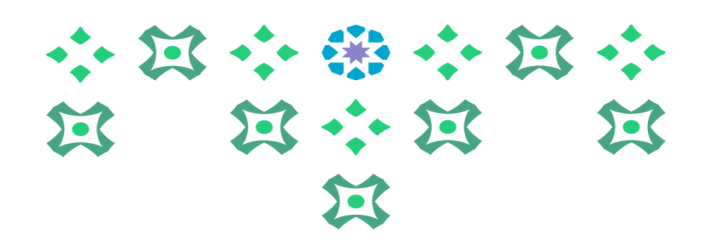

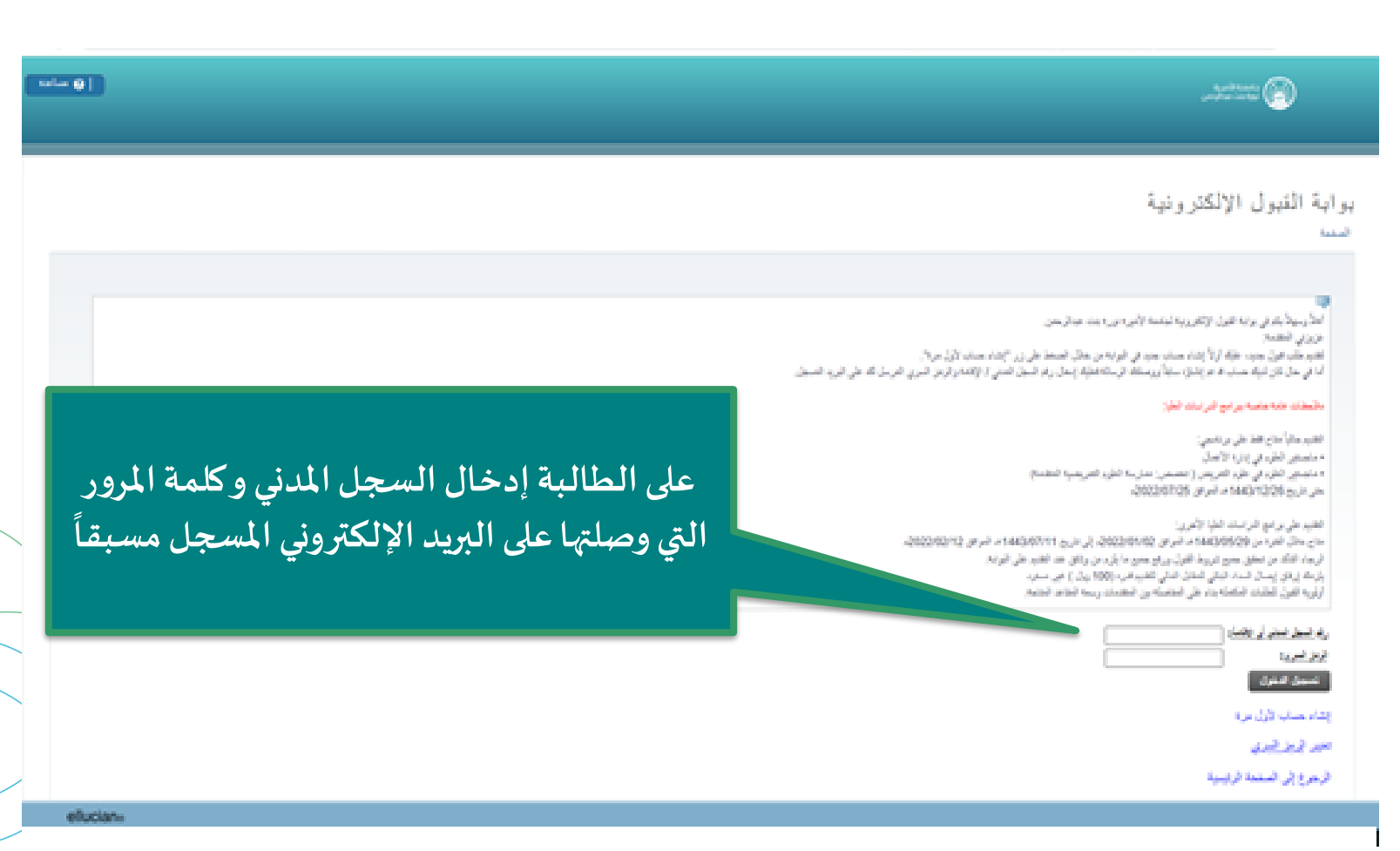

|                                                                                                    | <ul> <li>・ ※ ・ ※ ・ ※ ・</li> <li>※ ※ ・ ※ ・</li> <li>※ ※ ・ ※ ・</li> <li>※ ※ ・</li> </ul> |
|----------------------------------------------------------------------------------------------------|----------------------------------------------------------------------------------------|
| مساعد                                                                                                 | abaada afaa da<br>aqo aar aachacaa                                                     |
| 1070021225<br>پرلیو 02, 2024 و<br>الارج                                                               | ملخص الطلب<br>المنعة<br>عرض الطلبك الموجودة أو الفتيم على طلب جنيد من الطلبك المتاعة.  |
| على الطالبة اختيار أيقونة (التقديم على بو ابة<br>التحاق الطالبات ذوات الإعاقة ) ثم الضغط على<br>إرسال |                                                                                        |

#### 

داممة الأميرة نورة بنت عبدالردمن

#### طلب إلتحاق للطالبات ذوات الإعاقة السمة

عزيزتي المتقدمة : نأمل تعبئة البيانات المطلوبة ، بكل دقة وقراءة التعليمات الموضحة بجانب الخلايا بشكل جيد ومعرفة المتطلبات الإجبارية ومن ثم الضغط على أيقونة( الصفحة التالية) للانتقال إلى صفحة الرغبات يتبين طلم : يلزم على الطالبة الضغط على أيقونة(الصفحة التالية ) لاستكمال الطلب، أما عند الضغط على أيقونة (حفظ) سيتم حفظ الطلب دون إرساله ، وعند إغلاق الخدمة ستكون حالته غير مكتمل ، وسيتم

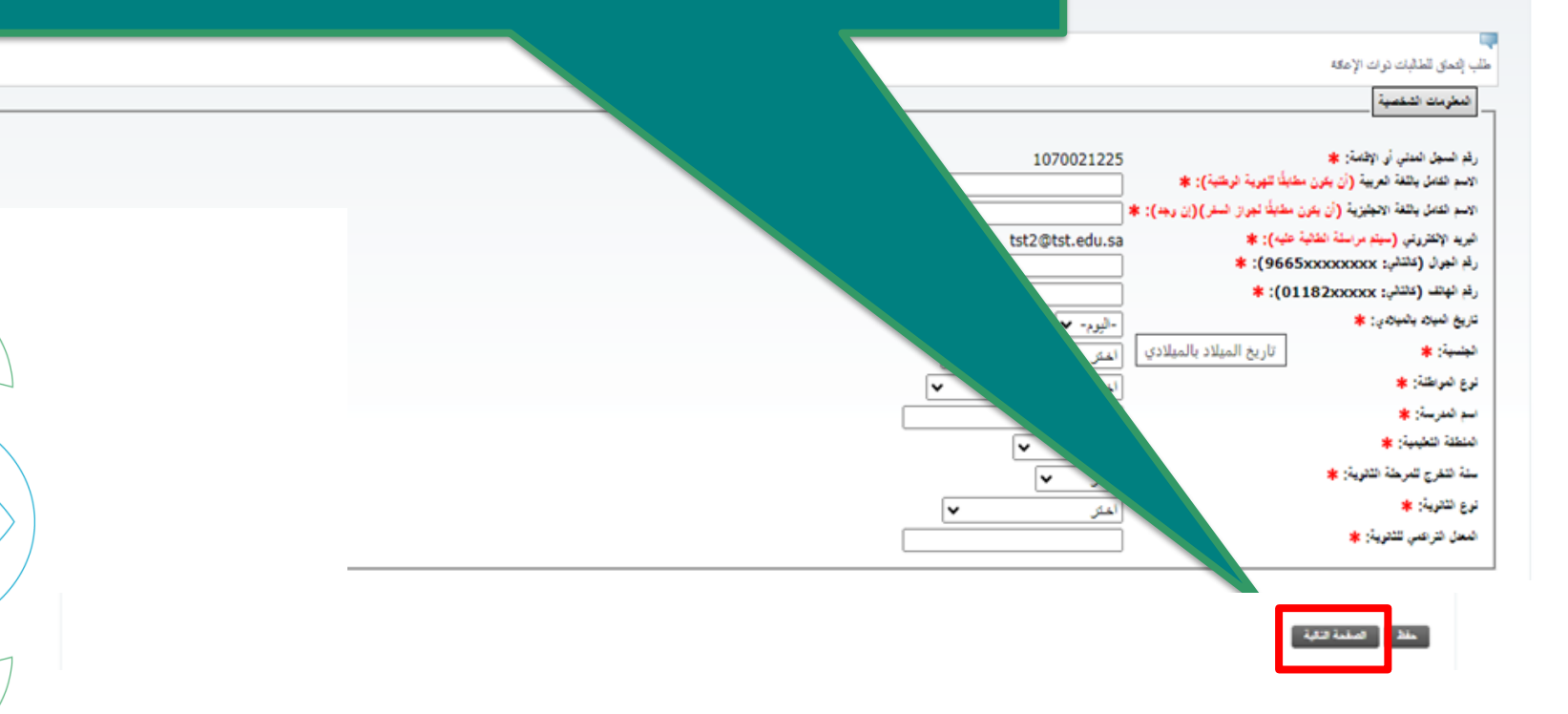

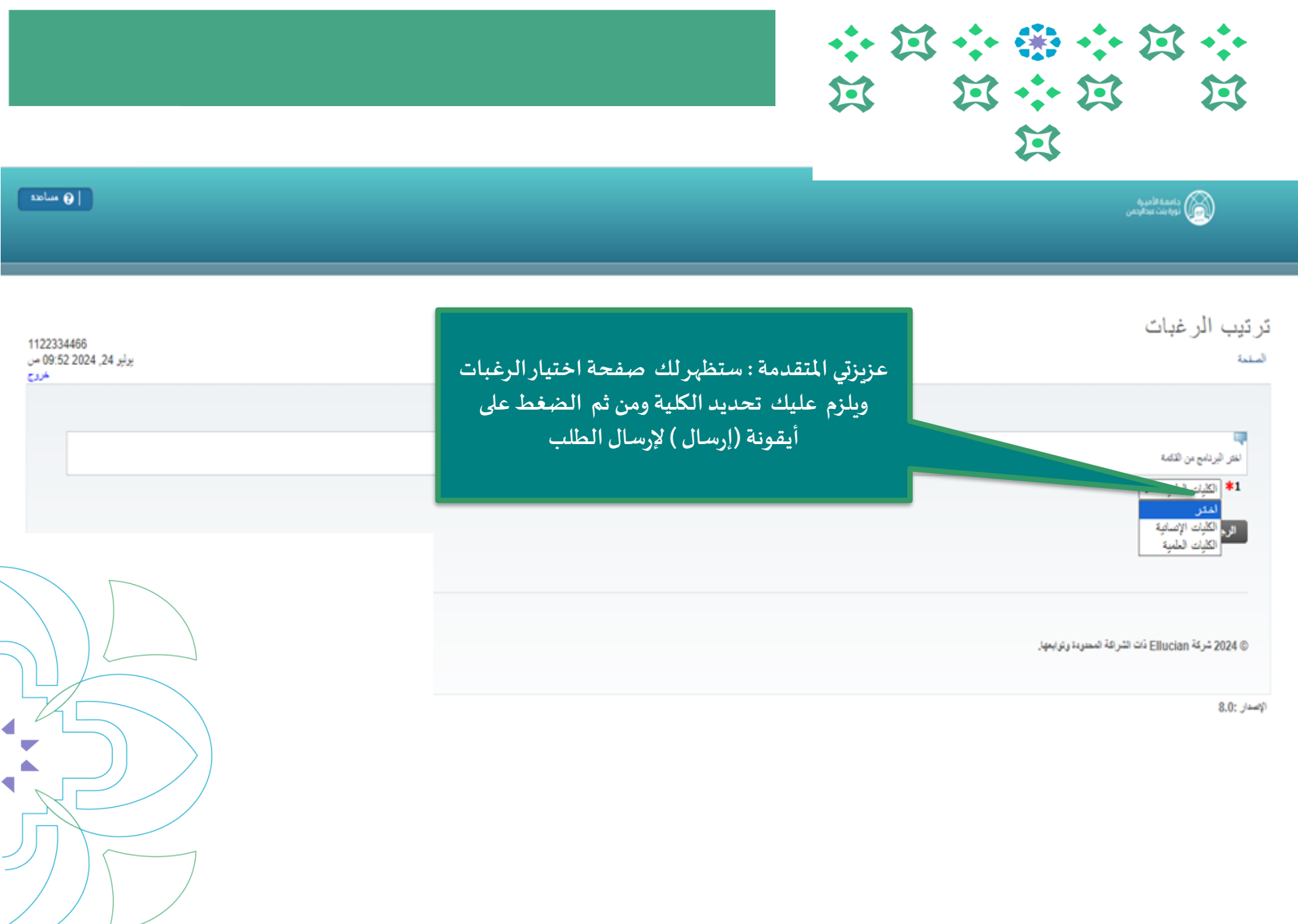

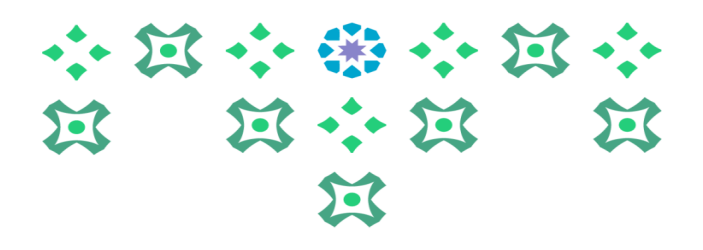

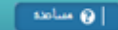

### ملخص الطلب

مادية الميرة (B) توريدية

لمبقمة

1070021225 برلير 01:42 2024 0.9 مررح مررح

عرص الطلبك الموجودة أو الثقنيم على طلب جنيد من الطلبك المتاحة.

#### الطلبات المتوفرة

| تاريخ إغازي تبوابة | ناريخ فتح تيرابة | نرع لطلب | تشب                                                      | لقصل الدراسي              | الاطتيال |
|--------------------|------------------|----------|----------------------------------------------------------|---------------------------|----------|
| برلبر 18, 2024     | مايو 13, 2024    | طلب جنيد | طلب إشعاق ببرامج النبلومات المنافوعة في الكلية التطبيقية | 144610- اللصل الأول 1446ه | 0        |
| ېرلېر 30, 2025     | ېرنېر 30, 2024   | طلب جنيد | طلب الالتعاق ببرنامج الزيارة من خارج الجامعة             | 144610- النصل الأرل 1446ه | 0        |
| برابر 31, 2025     | يوليو 09, 2024   | طلب جديد | طلب إلتعاق للطالبات ذوات الإعاقة                         | 144610- اللصل الأول 1446ه | 0        |

إرسال

© 2024 شركة Ellucian ذات الشراعة المحدودة وتوابعها.

الإسدار: :8.0

المتحقق من حالة الطلب وإرساله : الاطلاع على ملخص الطلب والتأكد من أن الطلب المقدم حالته (مكتمل) وبإمكان المتقدمة اختيار (التحرير أو العرض) لتعديل الطلب أو استعراضه

7

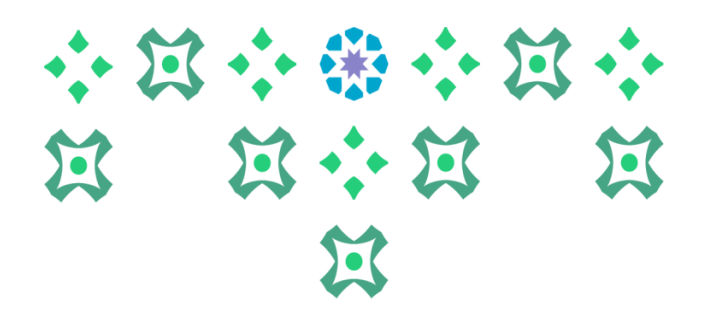

# للتواصل مع عمادة القبول والتسجيل في جامعة الأميرة نورة بنت عبدالرحمن: البريد الإلكتروني: Dar-adm@pnu.edu.sa تويتر: admission\_pnu

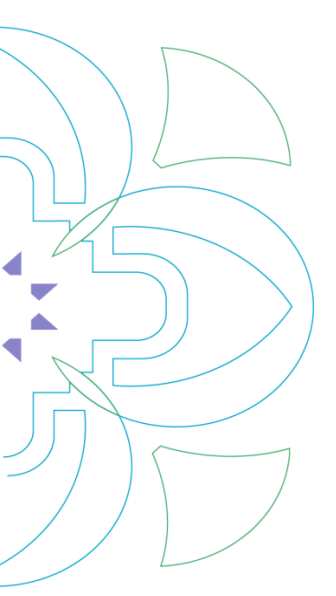